Atir Software Development LTD

# **STRAP** - Seismic Analysis

Step by step

All rights, including those of translation, are reserved.

No portion of this document may be reproduced, including photocopying without a written permission from Atir Engineering software LTD.

© Atir Engineering software LTD 13 Kehilat saloniki, Tel Aviv, Israel Tel: +972-3-6480129 Website: <u>http://www.atir.com</u> Email: <u>atir@atirsoft.com</u>

# Table of contents

| 1. | Abstract            | . 3 |
|----|---------------------|-----|
| 2. | Geometry Definition | . 3 |
| 3. | Loads Definition    | . 6 |
| 4. | Modal Analysis      | .7  |
| 5. | Seismic Analysis    | . 9 |
| 6. | Results             | 15  |

## 1. Abstract

The aim of seismic analysis is to calculate the reaction of the model to earthquakes. This example describes the method to analyze the building using Modal Analysis. Modal Analysis is the accepted method and is recommended by mode design codes. The reaction of the model for each mode shape is calculated according to the response spectrum given by the seismic code. Because the aim of this example is to describe the method to do Modal Analysis, we will use a simple six-story structure, with a story height of 3 meters. The seismic load carrying system consists of four shear walls.

# 2. Geometry Definition

We will define the model geometry and part of the loads using the AutoSTRAP program.

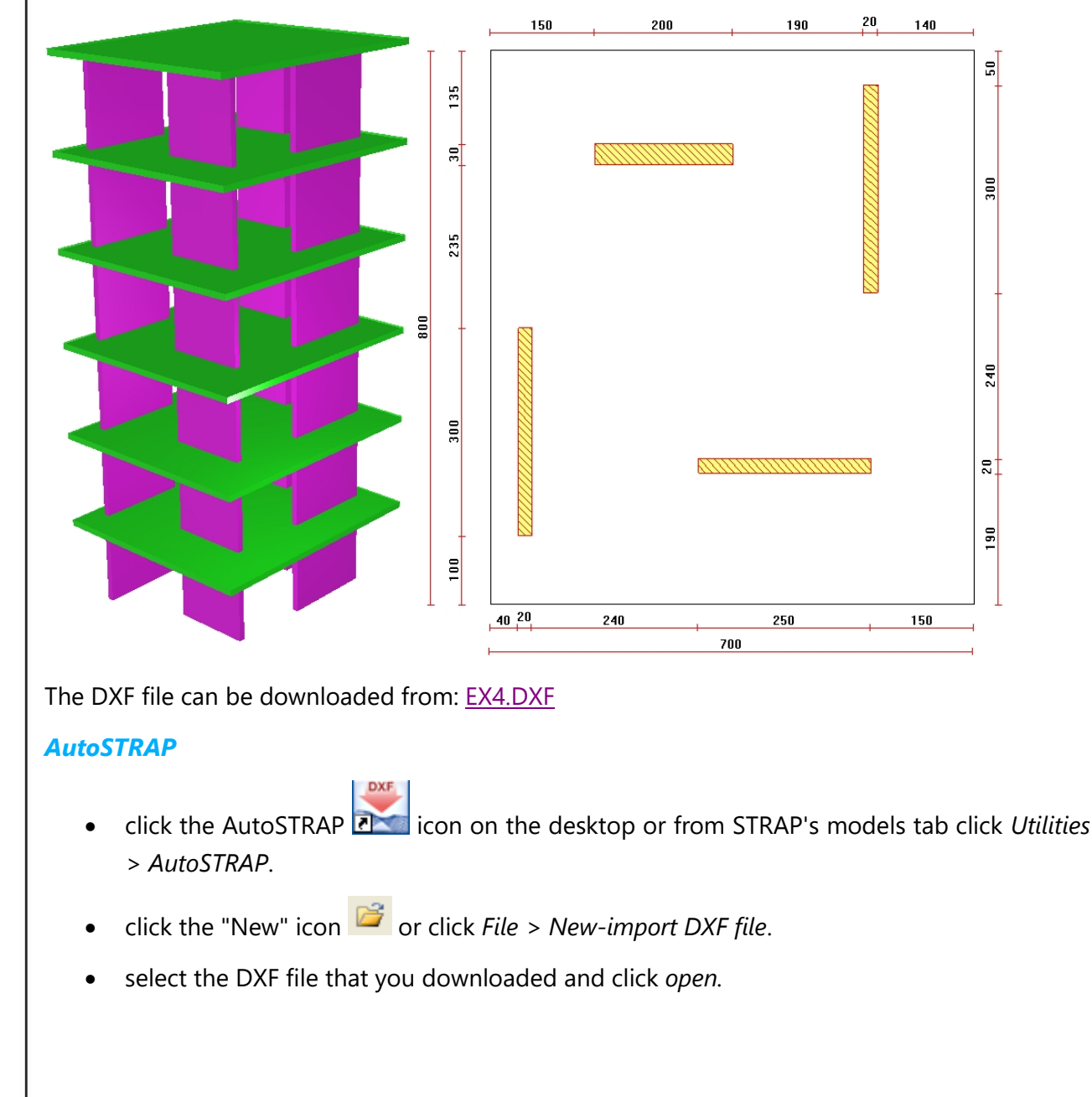

| DXF Drawing units       m            O DXF Units        meter            O I Program Unit is        DXF Units          Program units        Length:       meter         Section:       cm       Material:       CDNC         Select DXF layers       Material:       CDNC         No.       Drawing Layer       Assign To         1       COLUMNS       Do not load         2       TEXCOL       Do not load         3       RIBS       Do not load         4       CONTOUR       Contours         BF Arrino       Dr       * load         41       .cN7       .cont load         42       PEN8       Do not load         43       WALLS       Walls         44       WALLS       Walls         45       NETLIST       Do not load         45       NETBRLST       Do not load         47       NETBRLST       Do not load         47       NETBRLST       Do not load         47       NETBRLST       Do not load         48       WALL       Walls       Material         49       NETUST       Do not load       Material <th></th> <th></th>                                                                                                    |                     |                    |
|----------------------------------------------------------------------------------------------------|---------------------|--------------------|
| DXF Drawing units DXF Units DXF Units DXF Units DXF Units Program Unit is DXF Units Program units Length: Tenter Section: Cm Material: CONC Select DXF layers No. Drawing Layer Assign To COLUMNS Do not load CONTOUR Contours TEXCOL Do not load RIBS Do not load Contours Textor BF^**** Do not load A Contours Textor BF^**** Do not load A Contours Textor BF^**** Do not load A Contours Textor Contours Contours C | ~                   |                    |
| ● DXF Units       cm       ✓         ● 1 Program Unit is       DXF Units         Program units       Eength:       meter       Force:       Ton         Section:       cm       ✓       Material:       CDNC         Select DXF layers       Material:       CDNC         No.       Drawing Layer       Assign To       1         1       COLUMNS       Do not load       2         2       TEXCOL       Do not load       3         3       RIBS       Do not load       4         4       CONTOUR       Contours       -         -       BF^****       Do not load       4         41       c.N7       uo not load       -         42       PEN8       Do not load       -         43       WALLS       Walls       -         44       WALLS       Walls       -         45       NETLIST       Do not load       -         46       TEXNTLST       Do not load       -         47       NETBRLST       Do not load       -         •       the elements identified by the program are element grid, click on the S icon.       -         •       click on                                                                                                    | ~                   |                    |
| ○ 1 Program Unit is DXF Units   Program units Force:   Length: meter   Section: cm   Contours CONC     Select DXF layers   No. Drawing Layer   Assign To   1 COLUMNS   2 TEXCOL   0 not load   2 TEXCOL   0 not load   3 RIBS   0 not load   4 CONTOUR   Contours   - BF****   0 r   42 PEN8   0 not load   43 WALLS   44 WALLHASH   0 not load   45 NETLIST   0 not load   46 TEXNTLST   0K Cancel   • the elements identified by the program are element grid, click on the side me box: • click on  • Levels • in the side me box:                                                                                                    | ~                   |                    |
| Program units       meter       Force:       Ton         Section:       om       Material:       CONC         Select DXF layers       Assign To       1         No.       Drawing Layer       Assign To       1         1       COLUMNS       Do not load       2         2       TEXCOL       Do not load       3         3       RIBS       Do not load       4         4       CONTOUR       Contours       4         -       BF^****       Do not load       4         41       .cN7       .oo not load       4         42       PEN8       Do not load       4         43       WALLS       Walls       4         44       WALLHASH       Do not load       4         45       NETLIST       Do not load       4         46       TEXNTLST       Do not load       4         47       NETBRLST       Do not load       4         •       the elements identified by the program are element grid, click on the si icon.       •         •       click on       tevels       in the side me box:         Add levels       X       Y       Y       Y                                                                                                    | ~                   |                    |
| Length:       meter       Force:       Ton         Section:       cm       Material:       CONC         Select DXF layers       Assign To       1         No.       Drawing Layer       Assign To       1         1       COLUMNS       Do not load       2         2       TEXCOL       Do not load       3         3       RIBS       Do not load       4         4       CONTOUR       Contours       -         -       BF****       Do not load       4         41       .cN7       Jo not load       4         43       WALLS       Walls       -         44       WALLHASH       Do not load       4         45       NETLIST       Do not load       4         46       TEXNTLST       Do not load       4         47       NETBRLST       Do not load       4         •       the elements identified by the program are element grid, click on the        icon.         •       click on       -       Levels       in the side me box:         Add levels       X       Y       Levels       In the side me box:                                                                                                    | ~                   |                    |
| Section:       cm       Material:       CONC         Select DXF layers       Assign To       1         No.       Drawing Layer       Assign To         1       COLUMNS       Do not load         2       TEXCOL       Do not load         3       RIBS       Do not load         4       CONTOUR       Contours         BF^****       Dr<* load                                                                                                    | ~                   |                    |
| Select DXF layers   No.   Drawing Layer   Assign To   1   COLUMNS   2   TEXCOL   3   RIBS   4   CONTOUR   Contours   BF*****   BF*****   Do not load   41   Assign To   42   PEN8   Do not load   43   WALLS   Walls   44   WALLHASH   Do not load   45   NETLIST   Do not load   46   TEXNTLST   Do not load   47   NETBRLST   DK   Cancel   • the elements identified by the program are element grid, click on the side me box:   Add levels   Add levels   Number of levels to add :                                                                                                    | ~                   |                    |
| Select DXF layers     Assign To       1     COLUMNS     Do not load       2     TEXCOL     Do not load       3     RIBS     Do not load       4     CONTOUR     Contours       -     BF^*****     Do not load       41     .cN7     Do not load       42     PEN8     Do not load       43     WALLS     Walls       44     WALLHASH     Do not load       45     NETLIST     Do not load       46     TEXINTLST     Do not load       47     NETBRLST     Do not load       47     NETBRLST     Do not load       47     NETBRLST     Do not load       47     NETBRLST     Do not load       48     Cancel     Cancel                                                                                                    |                     |                    |
| No.       Drawing Layer       Assign To         1       COLUMNS       Do not load         2       TEXCOL       Do not load         3       RIBS       Do not load         4       CONTOUR       Contours         -       BF^*****       Dr         41       .cN7       .ro not load         42       PEN8       Do not load         43       WALLS       Walls         44       WALLHASH       Do not load         45       NETLIST       Do not load         46       TEXNTLST       Do not load         47       NETBRLST       Do not load         47       NETBRLST       Do not load         47       NETBRLST       Do not load         47       NETBRLST       Do not load         47       NETBRLST       Do not load         48       element grid, click on the        in the side me box:         Add levels       ×       Creatilev         Add levels       ×       Creatilev         Number of levels to add :       6                                                                                                    |                     |                    |
| 1       COLUMNS       Do not load         2       TEXCOL       Do not load         3       RIBS       Do not load         4       CONTOUR       Contours         -       BF^····       Dr       * load         41       .cN7       .roo not load         42       PEN8       Do not load         43       WALLS       Walls         44       WALLS       Walls         45       NETLIST       Do not load         45       NETLIST       Do not load         46       TEXNTLST       Do not load         47       NETBRLST       Do not load         47       NETBRLST       Do not load         47       NETBRLST       Do not load         47       NETBRLST       Do not load         47       NETBRLST       Do not load         •       the elements identified by the program are element grid, click on the load       in the side me box:         Add levels       ×       Createl         Number of levels to add :       6                                                                                                    | ^                   |                    |
| 2     TEXCOL     Do not load       3     RIBS     Do not load       4     CONTOUR     Contours       -     BF^·····     Do not load       41     . cN7     Do not load       42     PEN8     Do not load       43     WALLS     Walls       44     WALLHASH     Do not load       45     NETLIST     Do not load       46     TEXNTLST     Do not load       47     NETBRLST     Do not load       47     NETBRLST     Do not load       47     NETBRLST     Do not load       47     NETBRLST     Do not load       48     Cancel     Cancel                                                                                                    |                     |                    |
| 3       RIBS       Do not load         4       CONTOUR       Contours         -       BF^·····       Dr ···load         41       . cN7                                                                                                    | Click Here and      |                    |
| 4       CONTOUR       Contours         -       BF^****       Dr **load         41       . cN7       Jo not load         42       PEN8       Do not load         43       WALLS       Walls         44       WALLHASH       Do not load         45       NETLIST       Do not load         46       TEXNTLST       Do not load         47       NETBRLST       Do not load         47       NETBRLST       Do not load         47       NETBRLST       Do not load         47       NETBRLST       Do not load         47       NETBRLST       Do not load         47       NETBRLST       Do not load         47       NETBRLST       Do not load         47       NETBRLST       Do not load         48       WALLS       Cancel         •       the elements identified by the program are element grid, click on the side me box:       in the side me box:         Add levels       X       Creat levels         Number of levels to add :       6                                                                                                    | from the list       |                    |
| -       BFATTA       Dristionad         41       . cN7       Joinot load         42       PEN8       Do not load         43       WALLS       Walls         44       WALLHASH       Do not load         45       NETLIST       Do not load         46       TEXNTLST       Do not load         47       NETBRLST       Do not load         47       NETBRLST       Do not load         47       NETBRLST       Do not load         47       NETBRLST       Do not load         47       NETBRLST       Do not load         48       Cancel       Image: Context of the elements identified by the program are element grid, click on the Sicon.         •       click on the Levels in the side me box:       Image: Creat levels in the side me box:         Add levels       X       Creat levels in the side me box:         Number of levels to add :       6       Image: Creat levels in the side me box:                                                                                                    |                     |                    |
| 41       . cN7                                                                                                    |                     |                    |
| 42     PEN8     Do not load       43     WALLS     Walls       44     WALLHASH     Do not load       45     NETLIST     Do not load       46     TEXNTLST     Do not load       47     NETBRLST     Do not load       47     NETBRLST     Do not load       47     NETBRLST     Do not load       47     NETBRLST     Do not load       48     Cancel   • the elements identified by the program are element grid, click on the side me box:       • click on     • Levels     in the side me box:   Add levels       ×     Created box:                                                                                                    | _                   |                    |
| 43     WALLS     Walls       44     WALLHASH     Do not load       45     NETLIST     Do not load       46     TEXNTLST     Do not load       47     NETBRLST     Do not load       47     NETBRLST     Do not load       47     NETBRLST     Do not load       47     NETBRLST     Do not load       47     NETBRLST     Do not load       47     NETBRLST     Do not load   • the elements identified by the program are element grid, click on the side me box:       • click on     • Levels     in the side me box:   Add levels       ×     Created by the program are element of levels to add :                                                                                                    |                     |                    |
| 44     WALLHASH     Do not load       45     NETLIST     Do not load       46     TEXNTLST     Do not load       47     NETBRLST     Do not load       •     OK     Cancel       •     the elements identified by the program are element grid, click on the ≤ icon.       •     click on + Levels     in the side me box:       Add levels     X     Creat levels       Number of levels to add :     6                                                                                                    | Click Here and      |                    |
| 45       NETLIST       Do not load         46       TEXNTLST       Do not load         47       NETBRLST       Do not load          OK       Cancel          OK       Cancel         •       the elements identified by the program are element grid, click on the ≤ icon.         •       click on ← Levels in the side me box:         Add levels       ×         Number of levels to add :       6                                                                                                    | select "Walls" from |                    |
| 46 TEXNILST Do not load<br>47 NETBRLST Do not load<br>47 NETBRLST Do not load<br>47 OK Cancel<br>• the elements identified by the program are<br>element grid, click on the ≪ icon.<br>• click on ← Levels in the side me<br>box:<br>Add levels × Creat<br>levels to add : 6                                                                                                    | the list            |                    |
| <ul> <li>INETERLEST</li> <li>DO NOTION</li> <li>OK Cancel</li> <li>the elements identified by the program are element grid, click on the side me box:</li> <li>Add levels</li> <li>X</li> <li>Created by the program are element grid, click on the side me box:</li> </ul>                                                                                                    | _                   |                    |
| <ul> <li>OK Cancel</li> <li>the elements identified by the program are element grid, click on the icon.</li> <li>click on Levels in the side me box:</li> <li>Add levels X Creater levels</li> <li>Number of levels to add : 6</li> </ul>                                                                                                    | _                   |                    |
| <ul> <li>OK Cancel</li> <li>the elements identified by the program are element grid, click on the  icon.</li> <li>click on  Levels in the side me box:</li> <li>Add levels × Creater levels</li> <li>Number of levels to add : 6</li> </ul>                                                                                                    | >                   |                    |
| <ul> <li>OK Cancel</li> <li>the elements identified by the program are element grid, click on the  icon.</li> <li>click on  Levels in the side me box:</li> <li>Add levels × Createlevels</li> <li>Number of levels to add : 6</li> </ul>                                                                                                    |                     |                    |
| <ul> <li>the elements identified by the program are element grid, click on the icon.</li> <li>click on Levels in the side me box:</li> <li>Add levels × Creater levels</li> <li>Number of levels to add : 6</li> </ul>                                                                                                    |                     |                    |
| <ul> <li>the elements identified by the program are element grid, click on the icon.</li> <li>click on Levels in the side me box:</li> <li>Add levels × Create levels</li> <li>Number of levels to add : 6</li> </ul>                                                                                                    |                     |                    |
| element grid, click on the sicon.                                                                                                    | displayed on the    | screen. To display |
| <ul> <li>click on Levels in the side me box:</li> <li>Add levels × Created levels</li> <li>Number of levels to add : 6</li> </ul>                                                                                                    |                     |                    |
| <ul> <li>click on the side me box:</li> <li>Add levels</li> <li>Number of levels to add :</li> </ul>                                                                                                    |                     |                    |
| box:<br>Add levels × Crea<br>Number of levels to add : 6                                                                                                    | nu and Add Level a  | at the bottom of t |
| Add levels X Crea<br>Number of levels to add : 6                                                                                                    |                     |                    |
| Add levels X Created levels                                                                                                    |                     |                    |
| Number of levels to add : 6                                                                                                    | te six              |                    |
| Number of levels to add : 6                                                                                                    | els                 |                    |
|                                                                                                    |                     |                    |
| Level beight :                                                                                                    |                     |                    |
| With                                                                                                    | a spacing of 3      |                    |
|                                                                                                    |                     |                    |
| OK Cancel                                                                                                    | ers between         |                    |
|                                                                                                    | ach level           |                    |
|                                                                                                    | ach level           |                    |

| • The program adds the list of levels to the Dialog box. click <i>End</i> to continue.                                                                                                    |
|----------------------------------------------------------------------------------------------------|
| <ul> <li>Click Loads in the lower side menu, then select Slab load in the upper side menu.</li> </ul>                                                                                                    |
| Click Select all spaces and define the loads:                                                                                                    |
| Slab Loads                                                                                                    |
| Loads:<br>Dead: 0.5 Ton/m^2 Live: 0.3 Ton/m^2<br>Self Weight factor: 1<br>Not Loaded                                                                                                    |
| <ul> <li>Do not change</li> <li>Apply loads as :</li> <li>Element loads</li> <li>Beam loads - bidirectional</li> <li>Beam loads - unidirectional</li> <li>Horizontal</li> <li>Vertical</li> </ul>                                          |
| O Angle<br>OK Cancel                                                                                                    |
| <ul> <li>Create the STRAP model: click STRAP in the bottom side menu.</li> <li>Click Defaults in the top side menu and check Create rigid links in plane. This option creates infinite rigidity in the plane of the floor slab.</li> </ul> |
| Click Create model in the top side menu     Strap Model Selection ×                                                                                                    |
| Model Name: Seismic Analysis   Project Folder: D:\Tutorials   Overwrite existing model A submodel   Oreate a plane model will be<br>created at   OK Cancel                                                                                 |
| Seismic Analysis 5                                                                                                    |

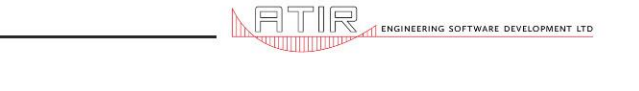

#### STRAP

- Run STRAP and open the created model Seismic Analysis.
- click 💷 in the icon bar to display an isometric view.
- select the submodel to display from the list in the side menu:
- click 🖾 in the icon bar to display the walls.
- define "dummy beams" on the slab perimeter (for applying line loads to the slab): click
   Beams
   Beams
   in the lower side menu, then click
   Define
   in the upper side menu.
- Set the following two parameters:
- $\circ$  Prop. = 0 in the bottom dialog box (indicates that the beams are 'dummy').
- $\circ$   $\blacksquare$  Chain with previous beam in the options at the top of the side menu.
- Select the four corner nodes in sequence, then select the first node again to end the beam definition..
- display the Main model: Main model

## 3. Loads Definition

Add the walls self-weight and the masonry line loads along the slab perimeter (the slab self-weight was defined as part of the slab dead load):

- click the Loads tab.
- select Existing load in the side menu, select the "Dead" load case and click
   Revise load
- select Wall loads in the lower side menu and select Define in the upper side menu.
- click on Self weight, select the local x3 direction and define a factor = -1.0.
- click on *Select all walls*; the load is applied to all the walls in the main model.
- select the first instance of the submodel: EX4#1
- select Beam loads in the lower side menu and select Define in the upper side menu.

|                |                                                                                                    | ING SOFTWARE DEVELOF                               |
|----------------|----------------------------------------------------------------------------------------------------|----------------------------------------------------|
|                | click on Uniform, then Select all beams and define the loads:                                                                                                    |                                                    |
|                |                                                                                                    |                                                    |
|                | Beam no. 225 L= 0.5 Specify the load direction                                                                                                    |                                                    |
|                | X3 Direction: FX3                                                                                                    |                                                    |
|                | Start End Tune: Global                                                                                                    |                                                    |
|                |                                                                                                    |                                                    |
|                |                                                                                                    |                                                    |
|                | Load= 1 ton/m Specify the                                                                                                    |                                                    |
|                | Apply load as joint load                                                                                                    |                                                    |
|                | Apply load to     Apply to all                                                                                                    |                                                    |
|                | C Selected instances of the submodel submodel instances                                                                                                    |                                                    |
|                | OK Cancel                                                                                                    |                                                    |
|                | roturn to the Main model                                                                                                    |                                                    |
|                |                                                                                                    |                                                    |
| •              | click End load case                                                                                                    |                                                    |
|                |                                                                                                    |                                                    |
| •              | click 1+2 <sup>5</sup> Solve to solve the model for static loads                                                                                                    |                                                    |
| •              | click 1+2 <sup>5</sup> Solve to solve the model for static loads                                                                                                    |                                                    |
| •<br>4. M      | click 1+2 <sup>= Solve</sup> to solve the model for static loads                                                                                                    |                                                    |
| •<br>4. M<br>• | click 1*2 <sup>s</sup> Solve to solve the model for static loads Iodal Analysis click the Weights tab. The masses are defined from the static loads.                                                                                                    |                                                    |
| •<br>4. M<br>• | click <sup>1+2<sup>s</sup> Solve</sup> to solve the model for static loads<br><b>Iodal Analysis</b><br>click the Weights tab. The masses are defined from the static loads.                                                                                                    |                                                    |
| •<br>4. M<br>• | click Let's Solve to solve the model for static loads<br>Iodal Analysis<br>click the Weights tab. The masses are defined from the static loads.<br>select the Static load option:                                                                                                    |                                                    |
| •<br>4. M<br>• | click <sup>1+2<sup>s</sup> Solve</sup> to solve the model for static loads<br><b>Iodal Analysis</b><br>click the Weights tab. The masses are defined from the static loads.<br>select the Static load option:<br>Static Load                                                                                                    |                                                    |
| •<br>4. M<br>• | click Load <pre>select factors for load cases:</pre> <pre>to solve the model for static loads </pre>                                                                                                    | e dead                                             |
| •<br>4. M<br>• | click <sup>1+2<sup>s</sup></sup> Solve to solve the model for static loads          Iodal Analysis         click the Weights tab. The masses are defined from the static loads.         select the Static load option:         Static Load         Select factors for load cases:         No. Load case name         1         1                                                                                                    | e dead<br>oction of<br>I, based                    |
| •<br>4. M<br>• | click 1*2* Solve to solve the model for static loads          Iodal Analysis         click the Weights         tab. The masses are defined from the static loads.         select the Static load         option:         Static Load         Select factors for load cases:         No. Load case name         1         2         Live                                                                                                    | e dead<br>botion of<br>l, based<br>c code<br>lents |
| •<br>4. M<br>• | click<br>click the Weights tab. The masses are defined from the static loads.<br>click the Weights tab. The masses are defined from the static loads.<br>select the Static load option:<br>Static Load<br>Select factors for load cases:<br>No. Load case name Factor Apply all the<br>load and a p<br>the live load on seismic<br>requirem                                                                                                    | e dead<br>ootion of<br>l, based<br>c code<br>ients |
| •<br>4. M<br>• | click Solve to solve the model for static loads<br>Iodal Analysis<br>click the Weights tab. The masses are defined from the static loads.<br>select the Static load option:<br>Static Load<br>Select factors for load cases:<br>No. Load case name Factor Apply all the<br>load and a p<br>the live load<br>on seismic<br>requirem                                                                                                    | e dead<br>ootion of<br>l, based<br>c code<br>ients |
| •<br>4. M<br>• | click <sup>1+2*</sup> Solve to solve the model for static loads<br><b>Iodal Analysis</b><br>click the Weights tab. The masses are defined from the static loads.<br>select the Static load option:<br>Static Load<br>Select factors for load cases:<br>No. Load case name Factor Apply all the<br>load and a p<br>the live load<br>0.2 Live 0.2 on seismic<br>requirem                                                                                                    | e dead<br>potion of<br>l, based<br>c code<br>tents |
| •<br>4. M<br>• | click <sup>1+2*</sup> Solve to solve the model for static loads<br><b>Iodal Analysis</b><br>click the Weights tab. The masses are defined from the static loads.<br>select the Static load option:<br>Static Load<br>Select factors for load cases:<br>No. Load case name Factor<br>1 Dead 1.<br>2 Live 0.2<br>Apply all the load on seismic requirem                                                                                                    | e dead<br>potion of<br>l, based<br>c code<br>lents |
| •<br>4. M<br>• | click 1*2* Solve to solve the model for static loads  Iodal Analysis  click the Weights tab. The masses are defined from the static loads.  select the Static load option:  Static Load  Select factors for load cases:  No. Load case name Factor Live 0.2  Apply all the load and a p the live load on seismic requirem Addition mode: Apply option to:                                                                                                    | e dead<br>potion of<br>l, based<br>c code<br>lents |
| •<br>4. M<br>• | click 1*2° Solve to solve the model for static loads  Iodal Analysis  click the Weights tab. The masses are defined from the static loads.  select the Static load option:  Static Load  Select factors for load cases:  No. Load case name  I Dead  C Live  Addition mode:  Addition mode:  A                                                                                                    | e dead<br>ootion of<br>l, based<br>c code<br>ients |
| •<br>4. M<br>• | <ul> <li>click <sup>1+2<sup>e</sup></sup> Solve to solve the model for static loads</li> <li>Independent of the static loads</li> <li>Independent of the static loads</li> <li>Independent of the static loads</li> <li>Independent of the static loads</li> <li>Independent of the static loads</li> <li>Independent of the static load static load static loads</li> <li>Independent of the static load static load static load to not static loads</li> <li>Independent of the static load static load to not static load</li> <li>Independent of the static load static load to not static load</li> <li>Independent of the static load static load to not static load</li> <li>Independent of the static load static load</li> <li>Independent of the static load</li> <li>Independent of the stati</li></ul>                                                                                                    | e dead<br>ootion of<br>l, based<br>c code<br>lents |
| •<br>4. M<br>• | click <sup>1+2<sup>z</sup></sup> Solve to solve the model for static loads<br><b>Iodal Analysis</b><br>click the Weights tab. The masses are defined from the static loads.<br>select the static load option:<br>Static Load<br>Select factors for load cases:<br>No. Load case name Factor for load cases:<br>No. Load case name Factor for load cases:<br>No. Load case name Factor for load cases:<br>Apply all the live load on seismic requirem<br>Addition mode : All model nodes Selected nodes<br>Static load component: C X1 C X2 C X3                                                                                                    | e dead<br>ootion of<br>l, based<br>c code<br>lents |
| •<br>4. M<br>• | click ** <sup>2*</sup> Solve to solve the model for static loads <b>Iodal Analysis</b> click the Weights tab. The masses are defined from the static loads.         select the static load option:         Static Load         Select factors for load cases:         No. Load case name         1         2         Live         2         Addition mode :         Addition mode :         Addition mode mights         Addition mode :         Addition mode :         Addition mode :         Addition mode :         Addition mode :         Addition mode :         Addition mode :         Addition mode :         Addition mode :         Apply option to :         Addition mode :         Addition mode :         Addition mode :         Addition mode :         Addition mode :         OK         Cancel                                                                                                    | e dead<br>option of<br>based<br>c code<br>eents    |
| 4. M<br>•      | click *** solve to solve the model for static loads                                                                                                    | e dead<br>oction of<br>based<br>c code<br>eents    |
| 4. M<br>•      | click ** <sup>2*</sup> Solve to solve the model for static loads<br><b>Iodal Analysis</b><br>click the weights tab. The masses are defined from the static loads.<br>select the static load option:<br>Static Load<br>Select factors for load cases:<br>No. Load case name Factor for load cases:<br>No. Load case name Factor for load cases:<br>No. Load case name Factor for load cases:<br>Apply all the load on a prive for load case in the live load on a seismic requirem<br>Addition mode:<br>Addition mode:<br>Addition mod | e dead<br>oction of<br>based<br>code<br>ents       |

| • | PTIR I ENGINEERING SOFTWARE                                                                                                    |
|---|----------------------------------------------------------------------------------------------------|
| • | No of mode shapes to be calculated = 10                                                                                                    |
|   | Calculate natural frequencies<br>within a convergence tolerance of : 10 <sup>-3</sup>                                                                                                    |
|   | Apply the mass                                                                                                    |
|   | for horizontal<br>seismic action $\checkmark$ X1 direction<br>$\checkmark$ X2 direction $dx1 = [0.$<br>$dx2 = [0.$ $\checkmark$ X2 direction $dx2 = [0.$ $\checkmark$ X3 direction                                                                                                    |
|   | Calculate soft stories and shear center                                                                                                    |
|   | Stories     Eccentricities       OK     Cancel                                                                                                    |
|   | click the Eccentricities button to define an earthquake in the X1 direction.                                                                                                    |
|   | Set selection       Current set : X1       New       Delete                                                                                                    |
|   | Earthquake direction :       X1       Image: Constraint of the second second se |
|   | No.         Level (m)         Height (m)         dx1 (m)         dx2 (m)         dx3 (m)         A           0.00         0         0         0         0         0         0         0         0         0         0         0         0         0         0         0         0         0         0         0         0         0         0         0         0         0         0         0         0         0         0         0         0         0         0         0         0         0         0         0         0         0         0         0         0         0         0         0         0         0         0         0         0         0         0         0         0         0         0         0         0         0         0         0         0         0         0         0         0         0         0         0         0         0         0         0         0         0         0         0         0         0         0         0         0         0         0         0         0         0         0         0         0         0         0         0         0                                                                                                             |
|   | 5         15.00         3.00           6         18.00         3.00                                                                                                    |
|   |                                                                                                    |
|   | Print                                                                                                    |
|   | OK Cancel                                                                                                    |
|   |                                                                                                    |
|   | _                                                                                                    |
|   | Seismic Analysis                                                                                                    |

\_

|                                                        |                |                   |                                                    | OPMENT LTD |
|--------------------------------------------------------|----------------|-------------------|----------------------------------------------------|------------|
| click the                                              | Stories        | to verif          | fy the levels for Story data calculations.         |            |
| Story Definition                                       | on             |                   | ×                                                  |            |
|                                                        |                | Story tolerance : | 0.5                                                |            |
| No.                                                    | Level (m) 0.00 | Height (m) 🔺      | In Levels for                                      |            |
| 1                                                      | 3.00           | 3.00              | story data                                         |            |
| 2                                                      | 6.00           | 3.00              | calculations                                       |            |
| 3                                                      | 9.00           | 3.00 🥌            |                                                    |            |
| 4                                                      | 12.00          | 3.00              |                                                    |            |
| 5                                                      | 15.00          | 3.00              | Delete                                             |            |
| 6                                                      | 18.00          | 3.00              |                                                    |            |
|                                                        |                |                   | Print                                              |            |
|                                                        |                |                   | ΟΚ                                                 |            |
| <                                                      |                | >                 | Cancel                                             |            |
| <ul> <li>click <sup>1+2<sup>≠</sup></sup> S</li> </ul> | olve           | to calculate      | the mode shapes. After the modal analysis is solve | ed, ye     |

- click \_\_\_\_\_\_\_ to calculate the mode shapes. After the modal analysis is solved, you
   will get into the \_\_\_\_\_\_\_\_ tab.
- display the results graphically: select a mode shape and then click *Start Animation / End Animation* at the bottom of the screen to start/stop animation; repeat for other mode shapes.

## 5. Seismic Analysis

• •Select the method for combining the modes: select *Seismic analysis* in the menu bar and *Method for combining modes* in the pulldown menu:

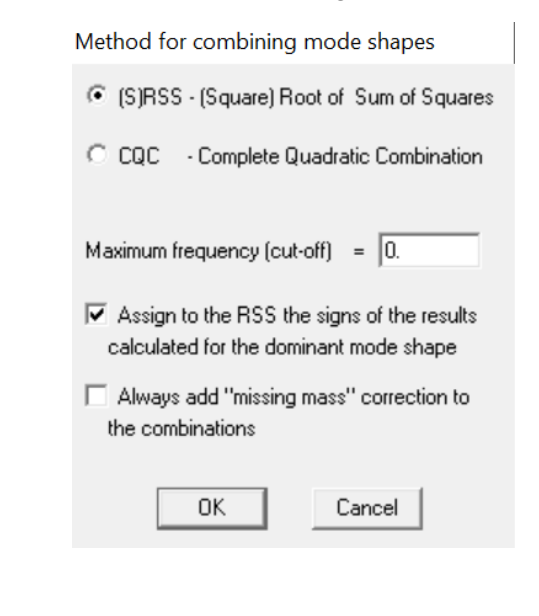

• **SRSS**: square root of sum of squares. The estimated response R (force, displacement, etc) at a specified coordinate is expressed as:

$$R = \sqrt{\sum_{i=1}^{N} R_i^2}$$

where Ri is the corresponding maximum response of the ith mode at the coordinate.

• CQC: complete quadratic combination. The estimated response is expressed as:

$$R = \sqrt{\sum_{i=1}^{N} \sum_{j=1}^{N} R_{i} \rho_{ij} R_{j}}$$

where  $\rho$  = the cross-modal damping coefficient.

Note:

\* When some of the modes are closely spaced, the SRSS method may grossly underestimate or overestimate the maximum response. Large errors have been found in particular in space models in which the torsional effects are significant. The term "closely spaced" may be arbitrarily defined as the case where the difference between two natural frequencies is less than 10% of the smaller frequency.

\* The CQC method is a more precise method of combining the maximum values of modal response.

\* The two methods are identical for undamped models (x = 0).

The seismic analysis for this example is done according to the ASCE/SEI 7-16 Code; you may select other Codes, e.g., Eurocode 8, NBC-Canada, etc.

| ASCE Standard (ASCE/SEI 7-16       | 5)                          | $\times$ |  |  |  |  |
|------------------------------------|-----------------------------|----------|--|--|--|--|
| Select another code                |                             |          |  |  |  |  |
| Minimum no. of modes to consider   | : 5 of 10                   |          |  |  |  |  |
| Earthquake direction : 🔀           | 1                           |          |  |  |  |  |
| Site class [S]                     | B • 2                       |          |  |  |  |  |
| Importance factor [le]             | 1.00 - 3                    | Cancel   |  |  |  |  |
| Response modification factor [R    | 1 1.5 4                     | OK       |  |  |  |  |
| Long-period transition period [TL] | 1 5. 5                      |          |  |  |  |  |
| Mapped spectral response acce      | leration :                  |          |  |  |  |  |
| At short periods [Ss]              | 0.26                        |          |  |  |  |  |
| At a period of 1sec [S1]           | 0.26                        |          |  |  |  |  |
| - Scaling of results               |                             |          |  |  |  |  |
| C No scaling                       | Total seismic dead load [W] | 630.98   |  |  |  |  |
| • Scaling (85%)                    | Period [T]                  | 0.7253   |  |  |  |  |

select 2 = Parameters in the side menu:

- 1. Specify the direction that the earthquake is applied. Select one of the global directions or define a vector as a combination of the three global directions. All mode shapes are used no matter in which direction the earthquake is applied. However, the modes which have deflections in the applied direction will dominate.
- 2. Specify the soil type as per Table 20.3.1.
- 3. Define the Importance factor as per Table 11.5.1.
- 4. Define the "Response modification coefficient" as per Table 12.2-1.
- 5. Specify a value of TL, calculated according to Section 11.4.5 and the Figures in Chapter 22.
- Specify the mapped maximum considered earthquake spectral response acceleration at short periods (Ss) and at 1s (S1) as detailed in Section 11.4 and the Maps in Section 20.
- 7. Referring to Section 12.9.4, when the base shear calculated from the modal shape analysis is different than the base shear calculated according to the Equivalent lateral force procedure of Section 12.8, all corresponding responses, including moments and forces are adjusted accordingly.
- to display the modal results, click <u>Display ta...</u> and select **Display modal results**

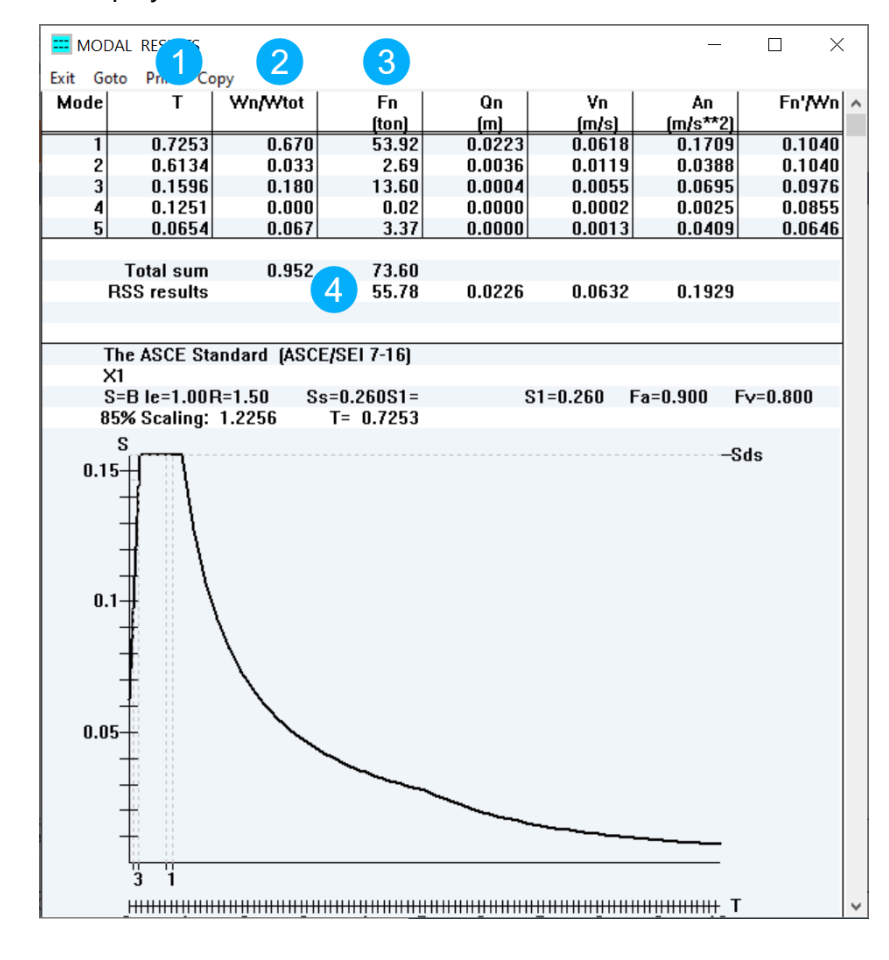

|              |                           |                        |                      |                  |                 |             | RTI           |               | TWARE DEVELOPMEN |
|--------------|---------------------------|------------------------|----------------------|------------------|-----------------|-------------|---------------|---------------|------------------|
| 1. ре        | eriod (secon              | ds)                    |                      |                  |                 |             |               |               |                  |
| 2. Pa<br>su  | rticipation<br>m should b | factor: a<br>e greater | factor re<br>than 90 | eflecting<br>1%. | the rela        | tive influ  | ience of      | f the mode    | shape.           |
| 3. su        | m of extern               | al forces              | in all glo           | obal dire        | ctions.         |             |               |               |                  |
| 4. th        | e root of th              | e sum of               | the squa             | ares of th       | ne horizo       | ontal forc  | ces.          |               |                  |
| click        | 📕 Story da                | ata to d               | isplay th            | ne story o       | data resu       | ults at ead | ch level:     |               |                  |
| ∘ Drift      | Calculation               | 5                      |                      |                  |                 |             |               |               |                  |
| Story d      | lrift calculations        |                        |                      |                  |                 |             |               |               | ×                |
| The          | ASCE Standard (/          | ASCE/SEI 7-16          | 5)                   |                  |                 |             |               |               |                  |
| Ampl         | ification factor: 4       |                        | Ма                   | ax. drift/h : 🔽  | .025            |             | Height di     | rection : 🔀 💌 | J                |
| No.          | Level (m)                 | Height (m)             | Drift (mm)           | Max. Defl.       | Min. Defl.      | X1-Drift    | X2-Drift      | Weight(ton)   | 1                |
| ×            | 0.00                      | 3.00                   | 5.5                  | 14               | 14              | 5.4         | 13            | 106.60        |                  |
| V V          | 2 6.00                    | 3.00                   | 12.9                 | 4.6              | 4.6             | 12.6        | 3.1           | 106.60        |                  |
| $\checkmark$ | 3 9.00                    | 3.00                   | 17.3                 | 8.9              | 8.9             | 16.7        | 4.4           | 106.60        |                  |
| V            | 4 12.00                   | 3.00                   | 19.2                 | 13.7             | 13.7            | 18.5        | 5.1           | 106.60        |                  |
|              | 6 18.00                   | 3.00                   | 19.4                 | 18.6             | 18.6            | 18.6        | 5.5           | 97.98         |                  |
|              |                           | 0.00                   |                      | 20.2             | 20.2            |             | 0.0           | 01.00         |                  |
|              |                           |                        | N                    |                  |                 |             |               |               |                  |
|              |                           |                        |                      |                  |                 |             |               |               |                  |
|              | A check ma                | rk that                |                      | The story o      | drift           |             |               |               |                  |
|              | story drift in            | at the                 |                      | result           | on              |             |               |               |                  |
|              | than the allo             | wable                  |                      |                  |                 |             |               |               |                  |
| ∘ Stiffn     | ess and ma                | ss center              |                      |                  |                 |             |               |               |                  |
| == RIG       | GIDITY AND MAS            | s centers (U           | nits: ton, me        | ter)             |                 |             | _             |               |                  |
| Exit C       | Goto Print Co             | ру                     |                      | 1                | <b>5</b> 1 1 11 |             | 5.14          |               |                  |
| No           | . Level                   | <u>Ma</u><br>X1        | ass                  | X2               | Kigidity<br>X1  | ×2          | Differ<br>DX1 | DX2           |                  |
| (            | D 0.00                    |                        |                      |                  |                 |             | Drif          | DAL           |                  |
| 1            |                           | 3.442                  | 4.0                  | )56 2            | 2.998           | 4.238       | -0.444        | 0.182         |                  |
| 4            | 0.00                      | 3.442                  | 4.0                  | 156 3            | 2.330           | 4.057       | -0.444        | 0.041         |                  |
|              | o 3.00                    | J.442                  |                      | 100 .            |                 | 4.034       | 0.441         | 0.030         |                  |
|              | 4 12.00                   | 3.442                  | 4.0                  | 156 2            | 2.996           | 4.093       | -0.446        | 0.037         |                  |

#### o Story shear forces and moments

| SHEAR FORCES/MOMENTS (Units: ton, meter) - |       |         |       |       |       |         |        |  |
|--------------------------------------------|-------|---------|-------|-------|-------|---------|--------|--|
| Exit Goto Print Copy                       |       |         |       |       |       |         |        |  |
| No.                                        | Level | Story f | orces | Bases | shear | Story m | oments |  |
|                                            | -     | F1      | F2    | V1    | ٧2    | M2      | M1     |  |
| 0                                          | 0.00  |         |       | 55.78 | 16.69 | 740.57  | 230.61 |  |
| 1                                          | 3.00  | 3.48    | 0.34  | 54.07 | 16.38 | 577.47  | 180.58 |  |
| 2                                          | 6.00  | 7.68    | 1.11  | 49.55 | 15.32 | 420.18  | 131.50 |  |
| 3                                          | 9.00  | 10.22   | 2.13  | 42.32 | 13.22 | 275.45  | 85.59  |  |
| 4                                          | 12.00 | 12.20   | 3.31  | 32.22 | 9.94  | 150.66  | 45.94  |  |
| 5                                          | 15.00 | 14.73   | 4.56  | 18.21 | 5.38  | 54.62   | 16.14  |  |
| 6                                          | 18.00 | 18.21   | 5.38  |       |       |         |        |  |

ATIR

ENGINEERING SOFTWARE DEVELOPMENT LTD

 $\times$ 

#### Stability coefficient (Theta)

Stability Coefficient (theta) The ASCE Standard (ASCE/SEI 7-16) Height direction : 🔀 🖃 Reduction factor : 0.25 No. Level (m) Height (m) Drift (mm) Weight(ton) Total Shear(ton) Theta 0.00  $\checkmark$ 1 3.00 3.00 5.5 630.98 55.78 0.0052 V 2 54.07 0.0105 6.00 3.00 12.9 524.38 V 3 9.00 17.3 417.78 49.55 0.0121 3.00 🗸 4 12.00 3.00 19.2 311.18 42.32 0.0118 V 5 0.0103 15 00 3 00 19.4 204.58 32 22  $\checkmark$ 6 18.00 3.00 18.7 97.98 18.21 0.0084 A check mark that The stability indicates that coefficient, Theta Theta is less than the allowable Week story  $\times$ Weak stories calculations The ASCE Standard (ASCE/SEI 7-16) 0.6 mPa Height direction : 🔀 🖃 Allowable shear stress (concrete) : Allowable shear stress ( steel ) : 150. mPa No. Level (m) Height (. X1-Shear Ratio X2-Shear Ratio 0.00 🗸 1 3.00 3.00 67.29 1.00 73.37 1.00 **√** 2 6.00 3.00 67.29 1.00 73.37 1.00 9.00 67.29 🗸 3 3.00 1.00 73.37 1.00 🗸 4 3.00 12.00 67.29 1.00 73.37 1.00  $\checkmark$ 5 15.00 3.00 67.29 1.00 73.37 1.00 **√**6 18.00 3.00 67.29 73.37 Week story A check mark that ratio calculation indicates that the results week story ratio is less than the allowable

Seismic Analysis

ATIR ENGINEERING SOFTWARE DEVELOPMENT LTD o Soft story Soft stories  $\times$ The ASCE Standard (ASCE/SEI 7-16) Height direction : 🖂 🖃 0.7\*Ku1 0.8\*Ku123 Stiffness(K) Ratio Remark No. Level (m) Height (m) 0.00 V 1 3.00 3.00 131.0 36.99 32.56 3.54 √ 2 √ 3 6.00 3.00 52.8 26.68 25.41 1.98 9.00 3.00 38.1 21.82 20.87 1.75 **√**4 12.00 3.00 31.2 18.21 1.71 5 15.00 3.00 26.0 14.76  $\checkmark$ 1.76 **√**6 18.00 3.00 21.1 Soft story ratio A check mark that indicates that the soft story ratio is results less than the allowable 🏹 Update re... in the side menu to Create static load cases from the modal results click and append them to the regular load cases: Create / Update STRAP static results files  $\times$ RSS over modes 1 • to 5 • Load name : RSS , DIRECTION:X1 Mode shapes Deactivate mode shapes (5 mode shapes deactivated) ΟK Cancel The program creates a fictitious load case representing an earthquake acting in the X1

direction, created by combining the mode shapes according to the code. The step should be repeated for the X2 direction, but the following steps assume that only this one case was created. In addition, we have not considered the minimum eccentricity required by the code.

| • | display only the main model: select Display. Submodel instances and remove all                                                                            |
|---|----------------------------------------------------------------------------------------------------|
| • |                                                                                                    |
| • | click diawresult and select the options in the following menu:                                                                                            |
|   | Graphic display                                                                                                    |
|   | Display type Wall results                                                                                                    |
|   | Result type Moment in x                                                                                                    |
|   | Load case                                                                                                    |
|   | C Combination 3 - RSS , DIRECTION:X1                                                                                                    |
|   | O Envelope                                                                                                    |
|   | Parameters<br>Max result will be scaled as: 15 on                                                                                                    |
|   | Display only values greater than 0 % of max. result                                                                                                    |
|   | Display the result diagram in: C Screen plane 💿 Result plane                                                                                              |
|   | <ul> <li>Hatch the result diagram</li> <li>Average results</li> <li>Results at:          <ul> <li>Design units</li> <li>Wall total</li> </ul> </li> </ul> |
|   | Geometry lines type: 💿 Solid 🔿 Dashed                                                                                                    |
|   | OK Cancel                                                                                                    |
|   | The program displays Moment in the X direction for each wall design unit.                                                                                 |
|   |                                                                                                    |
|   |                                                                                                    |
|   |                                                                                                    |
|   |                                                                                                    |
|   |                                                                                                    |
|   |                                                                                                    |
|   |                                                                                                    |
|   |                                                                                                    |

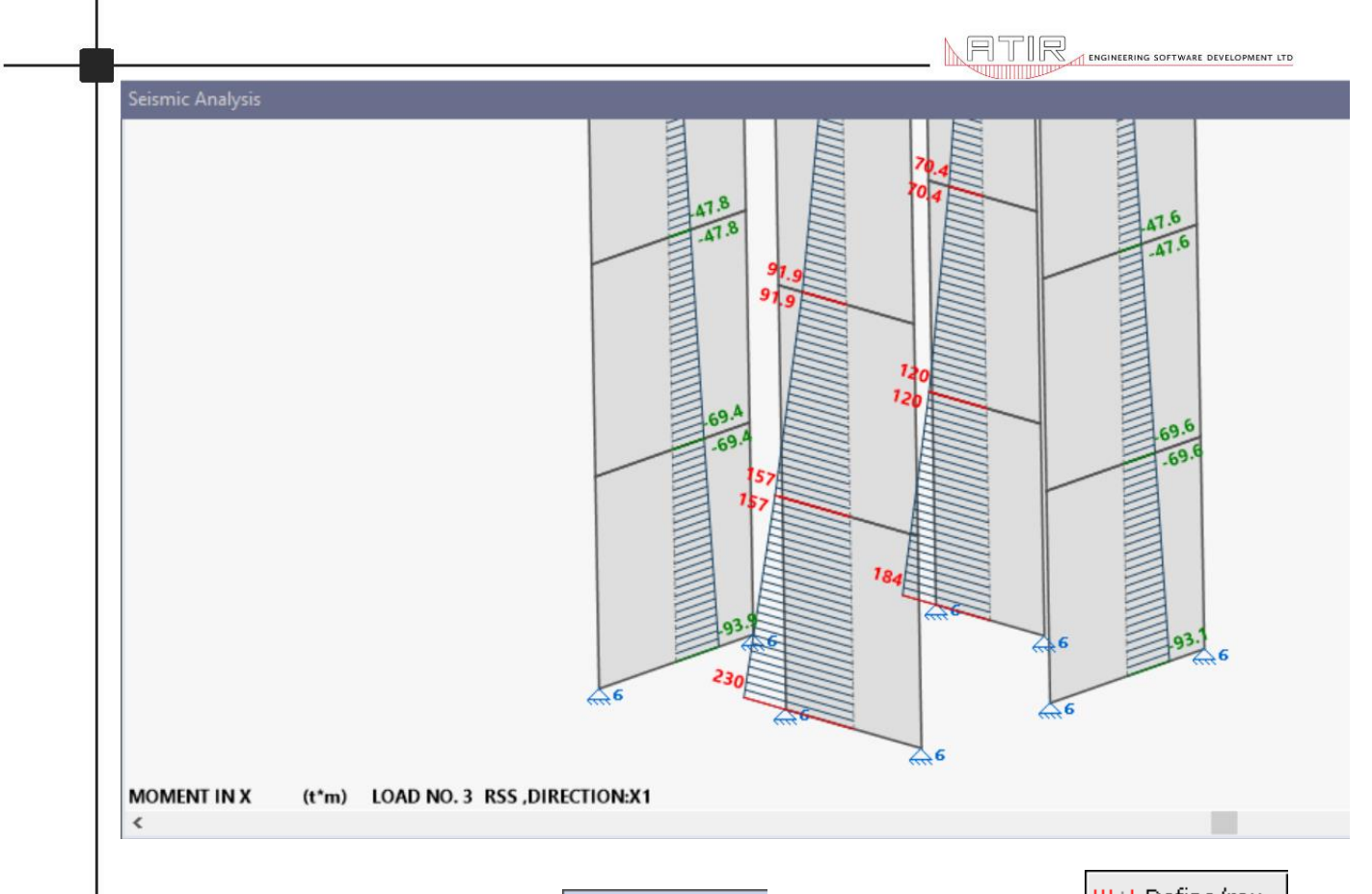

create combinations: select <u>Combinations</u> in the lower side menu, <u>III+1 Define/rev...</u>
 the upper side menu and create the following combinations:

| No. | Title  | 1:Dead | 2:Live | 3:RSS ,DIRECTION:X1 |
|-----|--------|--------|--------|---------------------|
| 1   | ULS    | 1.4    | 1.6    |                     |
| 2   | EQ_+X1 | 1      | 0.2    | 1                   |
| 3   | EQX1   | 1      | 0.2    | -1                  |

in